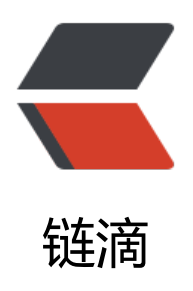

## Android-表情键盘的制作

作者: wind

- 原文链接: https://ld246.com/article/1449630118556
- 来源网站: 链滴
- 许可协议:署名-相同方式共享 4.0 国际 (CC BY-SA 4.0)

IM应用中必不可少的就是表情键盘,最近研究了一下,发现表情键盘还是蛮容易做的。

布局

布局文件主要有两个文件了,一个是要放在聊天对话框里的ViewPager,一个是给ViewPager添加的Vew。

很明显ViewPager是放在聊天布局的最底部,并且visibility="gone",当点击表情按钮的时候使visibili y="visible"。这个布局里我是把高度给写死了,因为如果不写死的话,在代码中好像布局会出现问题 在网上也看到大多数的人都是给写死的,当然也可以用onGlobalLayout的监听去动态配置尺寸。

第2个布局就是ViewPager中的View,这里我使用GridView,并设置column=7。

配置ViewPager中的View

搞好布局接下来就是ViewPager中的View了。毫无疑问,一个是ViewPagerAdapter,一个是GridViwAdapter,大体思路就是:计算表情包中的表情需要几个page,分好之后对GridView实例进行加数据,然后把一个一个gridview加载到ViewPager中去。

首先看看计算表情各种属性的代码,我放在EmotionHelper类中:

```
int pages=emojiCodes.length/ONE_PAGE_SIZE+(emojiCodes.length%ONE_PAGE_SIZE==0? 0:1);
```

```
for(int i=0;i<pages;i++){
  List<String> onePageEmojis = new ArrayList<>();
  int start=i*ONE_PAGE_SIZE;
  int end=start+Math.min(ONE_PAGE_SIZE,emojiCodes.length-start);
  for(int j=start;j<end;j++){
      onePageEmojis.add(emojiCodes[j]);
   }
  emogroups.add(onePageEmojis);
}</pre>
```

emojiCodes是表情相对应的字符串,page是得到表情的页数,emogroups是多个page的数组列表 这里已经完成了表情框各个数据的初始化了,接下来就是在adapter中利用字符串查找到对应的表情 片,完成加载。

ImageView在TextView中的显示问题

最开始这个还想了我好一会,要在TextView中显示ImageView该怎么做?后来还上网找到了一个Spanable的东西,看英文解释就是可以把类似于ImageView的东西attach到TextView上吧。看代码如何成可以显示ImageView的SpannableString吧:

```
public static CharSequence replace(Context context, String text) {
    if (TextUtils.isEmpty(text)) {
        return text;
    }
    SpannableString spannableString = new SpannableString(text);
    Matcher matcher = pattern.matcher(text);
    while (matcher.find()) {
        String factText = matcher.group();
        String key = factText.substring(1, factText.length() - 1);
        if (contain(emojiCodes, factText)) {
            Bitmap bitmap = getDrawableBitmap(context, key);
            ImageSpan image = new ImageSpan(context, bitmap);
        }
    }
}
```

```
int start = matcher.start();
int end = matcher.end();
spannableString.setSpan(image, start, end,
Spannable.SPAN_EXCLUSIVE_EXCLUSIVE);
}
}
return spannableString;
}
```

这里还了解了一下Pattern和matcher的知识,例如我这里的表情格式是这样的:":clap:",对应的patt rn就是

`pattern = Pattern.compile("\\:[a-z]\*\\:");`

pattern.matcher就是基于text,利用这个pattern去寻找匹配字符串,faceText就是得到的表情对应字符串值,之后将对应的bitmap初始化为ImageSpan放入spannableString中去。

表情键盘做好之后,和软键盘的冲突没有很好的协调,下次有机会再好好研究吧。